### Navodila za vnos vlog v aplikacijo 2327 VLOGA

### IZVAJANJE INTERVENCIJ V SEKTORJU ČEBELARSKIH PROIZVODOV IZ STRATEŠKEGA NAČRTA SKUPNE KMETIJSKE POLITIKE 2023-2027

# SOFINANCIRANJE ZDRAVIL V PROGRAMSKEM LETU 2025

### SPLOŠNO O SPLETNI STRANI

Spoštovani

na spletni strani Agencije Republike Slovenije za kmetijske trge in razvoj podeželja se nahajala aplikacija za elektronski vnos vloge. Do nje boste lahko dostopali preko spletne strani (povezave) <u>Spletne aplikacije za oddajo vlog E-kmetijstvo in E-kmetija | GOV.SI</u>

Z vnosom vlog boste lahko pričeli, ko se bo javi razpis odprl, prej bo vstop v aplikacijo moten.

Za dostop do spletnih aplikacij si morate predhodno priskrbeti eno od digitalnih potrdil: SIGOV-CA, SIGEN-CA, HALCOM-CA, AC NLB, POŠTA®CA.

Za nemoteno delovanje digitalnega potrdila, je potrebno s spletne strani SI TRUST na računalnik uvoziti še korensko potrdilo in podpisno komponento. Ta služi za elektronsko podpisovanje vlog in se namesti kot aplikacija v operacijski sistem.

Za uspešen elektronski vnos in oddajo vloge morate imeti nameščeno najnovejšo verzijo spletnega brskalnika Microsoft Edge, Google Chrome ali Mozilla Firefox. Za uporabo aplikacije je primeren vsak računalnik, v katerem lahko uporabljate zgoraj navedene spletne brskalnike.

V kolikor vloge ne boste vnašali sami, potrebujete pooblastilo. Vnos in oddajo vloge za vas lahko opravi svetovalec ČZS, lahko pa tudi kdo od družinskih članov, prijateljev.

V kolikor vlogo vnaša SVETOVALEC skupaj s svetovalcem izpolnita pooblastilo.

V kolikor pa vlogo vnaša KDO DRUG, KI NI SVETOVALEC, potem pa je potrebno nekoliko drugačno pooblastilo. Pooblastilo izpolnita oba, se podpišeta in skenirano pooblastilo pošljeta na elektronski naslov <u>ceb-ukrepi.aktrp@gov.si</u>.

Na agenciji bomo tako pooblastilo vnesli v naš sistem in vam odgovorili na elektronski naslov, ki ste ga navedli na pooblastilu, ko bo urejeno. Običajno pooblastilo uredimo še isti dan.

Pooblastila se nahajajo na spletni strani AKTRP v razdelku storitve – intervencije v sektorju čebelarskih proizvodov

Link do pooblastil: Intervencije v sektorju čebelarskih proizvodov | GOV.SI

### Aplikacija 2327 VLOGA

Aplikacija se nahaja na spletni strani Agencije Republike Slovenije za kmetijske trge in razvoj podeželja:

Spletne aplikacije za oddajo vlog E-kmetijstvo in E-kmetija | GOV.SI

| Spletne aplikacije za oddajo vlog                                                                                                    |
|----------------------------------------------------------------------------------------------------|
| E-kmetijstvo (Spletna aplikacija za oddajo zbirnih vlog)<br>OPOZORILO: Za uporabo portala je potreben račun SI-PASS ter ustrezen spletni brskalnik. Navodila za uporabo<br>portala e-kmetijstvo najdete na <u>povezavk</u> .<br>E-kmetijstvo A                                   |
| E-kmetijstvo (Spletna aplikacija za oddajo vlog iz Strateškega<br>načrta 2023-2027)<br>OPOZORILO. Za uporabo portala je potreben račun SI-PASS ter ustrezen spletni brskalnik. Navodila za uporabo<br>portala e-kmetijstvo najdete na jouezado.<br>E-kmetijstvo (SN 2023-2027) / |
| <b>E-kmetija</b><br>OPOZORILO: <b>za vstop potrebujete kvalificirano digitalno potrdilo</b> , ki jih v Sloveniji izdajajo štirje ponudniki<br>zauganja: SI-RUST (SIGEN-CA, SIGOV-CA), Posta <sup>®</sup> CA, AC NLB in Halcom CA.<br><b>E-kmetija ?</b>                          |

Na prijavni strani uporabnik izbere možnost SI-PASS

| Agencija ko za kmetijske trge in razvoj podezelja                        |
|--------------------------------------------------------------------------|
| Prijava                                                                  |
| Uporabniško ime ali elektronski naslov<br> <br>Geslo                     |
| Pozabljeno geslo?                                                        |
| Vstopi<br>Prijava preko centralnega avtentikacijskega sistema<br>SI-PASS |

### Prijava v SI-PASS

Za prijavo uporabnika se uporablja <u>SI-PASS</u> (storitev za spletno prijavo in podpis), ki deluje v okviru <u>Državnega centra za storitve zaupanja</u> in se uporablja tudi za mnoge druge elektronske storitve javne uprave.

Uporabnik lahko za prijavo v SI-PASS uporabi različna sredstva:

- **Kvalificirano potrdilo** (t.i. 'certifikat')
- Nova osebna izkaznica (biometrična osebna izkaznica, izdana od 28.3.2022 dalje)
- <u>smsPASS</u> (mobilna identiteta smsPASS)
- Ostali ponudniki (Halcom One, Domov (rekono.si))

Če uporabnik še nima računa SI-PASS, mora predhodno ali ob prvem vstopu opraviti registracijo, kjer vnese tudi veljaven e-poštni naslov.

| ≡                            |                                    | 2327                 | VLOGA                              |                      | ★ 💄<br>Metka Cizej - P-23-000025022 |
|------------------------------|------------------------------------|----------------------|------------------------------------|----------------------|-------------------------------------|
|                              |                                    | න                    | VSTOP                              | ]                    |                                     |
| 💼 Pomembnejši datumi         | 🕇 Dodaj nov zapis 🔹 Izvozi v excel | i≣ Opomnik           | 🕇 Dodaj nov zapis 🔀 Izvozi v excel | 🛗 Koristne povezave  | + Dodaj nov zapis 🔀 Izvozi v excel  |
| Ni zapisov za prikaz         |                                    | Ni zapisov za prikaz |                                    | Ni zapisov za prikaz |                                     |
| Dbvestila ARSKTRP            |                                    | 🗴 Izvozi v excel     | ☑ Aktualni razpisi                 |                      | 🖻 Izvozi v excel                    |
| Številka obvestila Obvestilo |                                    |                      | Številka intervencije              | Šifra razpisa        | Datum in ura zaprtja                |
|                              |                                    |                      |                                    |                      |                                     |
|                              |                                    |                      |                                    |                      |                                     |
|                              |                                    |                      |                                    |                      |                                     |
|                              |                                    |                      |                                    |                      |                                     |
|                              |                                    |                      |                                    |                      |                                     |
|                              |                                    |                      |                                    |                      |                                     |

Ob samem vstopu v modul za vnos vloge lahko kreirate **novo vlogo** za svojo davčno številko oziroma za davčno številko za katero ste pooblaščeni.

| ≡                                | 2327 VLOGA                                                                                                    |                 |                       |                            |                                         |                      |                        |                      | Metka ( | 📩 📩 |
|----------------------------------|----------------------------------------------------------------------------------------------------|-----------------|-----------------------|----------------------------|-----------------------------------------|----------------------|------------------------|----------------------|---------|-----|
| ☆ > Vloga > Pr<br>Iskanje Shrani | Iskanje       Shrani kot.       Image: Shrani kot.       Image: Shrani kot. |                 |                       |                            |                                         |                      |                        |                      |         |     |
| ▼ Prikaži × Poi                  | čisti Vsebuje pod                                                                                                    | atek Šifra razp | isa: Vse 👻 Status raz | pisa: Vse 🐱 Št. spisa: Vse | <ul> <li>Vloga ID: Vsa števi</li> </ul> | la 👻 Upravičenec: Vs | e 👻 Dodatni kriteriji: | ¥                    |         |     |
| Šifra razpisa ↑↓                 | Sifta razpisa 11     Status razpisa 11     St. spisa 11     Vloga ID 1/r     Upravičenec 11     Rok za oddajo     Datum oddajo     Datum oddajo     Status vloge 11     Zaprošena sredstva 11     Zadnja 1t. verzije     Tij dopolnitve                                                                                                    |                 |                       |                            |                                         |                      |                        | Tip dopolnitve<br>↑↓ |         |     |
|                                  | K ⊲ <b>1</b> ⊳ N <b>10 ∨</b>                                                                                                    |                 |                       |                            |                                         |                      |                        |                      |         |     |

Ob kliku na indikator »nova vloga« se vam odpre spustni seznam.

| Sifra inte | rvencije *     |            |      |   |
|------------|----------------|------------|------|---|
|            |                |            |      | • |
| Šifra razı | pisa *         |            |      |   |
|            |                |            |      | • |
| Davčna š   | tevilka upravi | ičenca *   |      |   |
|            |                |            | <br> |   |
| zberi tip  | poslovnega p   | artnerja * |      |   |

Najprej je potrebno vnesti podatke o šifri intervencije:

Šifre intervencije so navedene v drugem členu Uredbe o izvajanju intervencij v sektorju čebelarskih proizvodov iz strateškega načrta skupne kmetijske politike 2023-2027. Za vnos vlog na Javni razpis Sofinanciranje zdravil v programskem letu 2025 vpišete **SI02.03** in izberete ponujeno intervencijo: **Sofinanciranje zdravil letu 2025**. Lahko pa vpišete tudi naziv posameznega javnega razpisa.

|                                                 |         | 🕂 Nova vloga |
|-------------------------------------------------|---------|--------------|
| Izdelava nove vloge                             |         |              |
| Šifra intervencije *                            |         |              |
| SI02.03                                         |         | -            |
| Čifra raznica *                                 |         |              |
| SI02.03.2025                                    |         | -            |
|                                                 |         |              |
| Davčna številka upravičenca *                   |         |              |
|                                                 |         |              |
| Izberi tip poslovnega partnerja                 |         |              |
| 🔿 01 - Pravna oseba                             |         |              |
| 02 - Fizična oseba                              |         |              |
| 🔿 03 - Društvo                                  |         |              |
| 🔿 06 - Samostojni podjetnik                     |         |              |
| 🔿 07 - Javni zavod                              |         |              |
| <ul> <li>08 - Javno podjetje, državn</li> </ul> | i organ |              |
| 09 - Občina                                     |         |              |
| 11 - Zavod                                      |         |              |
| 14 - Verska skuppost                            |         |              |
|                                                 |         |              |
| N Datrdi                                        | Y Drok  | 1121         |
| Pottui                                          | ~ Prek  | uci          |

Nadaljujete na naslednjo vrstico, kjer izberete ponujeno šifro razpisa:

**Sl02.03\_2025** - Sofinanciranje zdravil v programskem letu 2025. Aplikacija vam bo na tem mestu za vnos čebelarskih podintervencij vedno ponudila le eno možnost izbire. Vnesete **davčno številko** upravičenca oziroma čebelarja - tistega za katerega vlogo kot morebitni pooblaščenec vnašate in izberete **tip poslovnega partnerja**: fizična ali pravna oseba. V kolikor uporabnik želi izdelati vlogo za kombinacijo <u>davčne številke in tipa upravičenca ta pa</u>

ne obstaja v centralnem registru strank AKTRP, se vam prikaže sledeče obvestilo:

| Davčna štev<br>ne obstaja v<br>kombinacijo | vilka<br>v CRS-ju. Vloga<br>o î E | za tip po<br>a se ne bo<br>)ruštva"? | slovneg<br>kreirala | a partr<br>a. Ali že | nerja "Dr<br>elite v CF | ruštva"<br>RS dodati |
|--------------------------------------------|-----------------------------------|--------------------------------------|---------------------|----------------------|-------------------------|----------------------|
| Kontakt (t                                 | el. št.) *                        |                                      |                     |                      |                         |                      |
| <br>Polje je ob                            | vezno                             |                                      |                     |                      |                         |                      |
| <b>~</b>                                   | Potrdi                            |                                      | ×                   | F                    | Prekliči                |                      |

Ob vnosu vaše kontaktne telefonske številke se vam aktivira gumb potrdi. S klikom na gumb potrdi se izvede pošiljanje elektronskega sporočila na vnaprej določen elektronski naslov. Elektronsko sporočilo se za kombinacijo davčna številka upravičenca in tip upravičenca pošlje samo enkrat. V tem primeru boste lahko z vnosom vloge nadaljevali, ko boste v centralni register strank vneseni.

### Vnos vloge s POOBLASTILOM

V primeru da vlagate vlogo s pooblastilom *(vnašate vlogo v imenu druge osebe – v tem primeru v imenu Društva)* (če ste pooblastilo že poslali na ARSKTRP in ste prejeli naš odgovor, da je pooblastilo urejeno), pa se vam vseeno pojavi sledeča napaka: *Uporabnik ni pooblaščen za vnos vloge za davčno številko XXXXXXX vloga se ne bo izdelala. Na AKTRP pošljite podpisano pooblastilo.* 

| okumentu | so napake |                 | <b>Q</b> Išči po tabeli                                                                                              | 🗈 🗙 Zap  |
|----------|-----------|-----------------|----------------------------------------------------------------------------------------------------|----------|
| Tip †⊾   | 7         | Oznaka †il. 🛛 🍸 | Opis ↑↓                                                                                                    | V        |
| 0        |           |                 | Uporabnik ni pooblaščen za vnos vloge za davčno številko<br>ne bo izdelala. Na AKTRP pošljite podpisano pooblastilo. | vloga se |
|          |           | Skupa           | j blokad: 1 Skupaj opozoril: 0                                                                                       |          |

Težava se pojavi, ker vas aplikacija ob prvem vstopu registrira z vašo DŠ, se pravi kot fizična oseba. Spremeniti boste morali nastavitve oz. vaš profil – kot kaj vnašate.

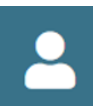

To storite tako, da v **zgornjem desnem kotu** kliknete na sliko »**človeka**« Odpre se vam okno, kjer izberete »**Zamenjaj profil**«

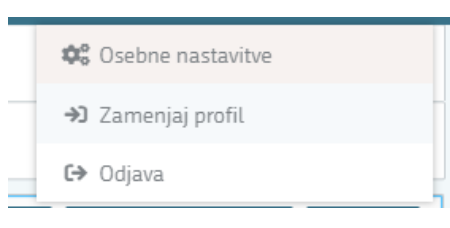

Trenutno imate nastavitve nastavljene na vašo DŠ – »Vnašalec za sebe«.

| Trenutni profil: |         |                           | <b>Q</b> Išči po tabeli |   |
|------------------|---------|---------------------------|-------------------------|---|
| Profil ↑↓        | V       | Kratek opis ↑↓ 🛛 🟹        | Vloge †↓                | V |
|                  |         | Vnašalec za sebe          | PRPV_VLOGA_SUBJEKT      |   |
|                  | Uporabi | Vnos vloge po pooblastilu |                         |   |

Prikazanih je 2 zapisov

Izbrati pa morate možnost »**Vnos vloge po pooblastilu**«. To storite tako, da kliknete na gumb »Uporabi«

Vašo izbiro/spremembo še potrdite, gumb «Potrdi« in lahko nadaljujete z vnosom vloge.

| Sprememb     | a profila bo zaprla trenutno stran, preusmerjeni<br>Vetro stran anlikacija |
|--------------|----------------------------------------------------------------------------|
| Doste na z   | acetio strair aptikacije.                                                  |
|              |                                                                            |
| Ali ste prei | oričani, da želite nadalievati?                                            |

Vaš profil je sedaj nastavljen na » Vnos vloge po pooblastilu«.

#### »Nasveti za lažje izpolnjevanje vloge in razumevanje izrazov«

Vloga je sestavljena iz **Zavihkov / Strani**, znotraj katerih so posamezni **sklopi**. Vsi zavihki in sklopi se nahajajo na levi strani vloge in preko njih se premikate po vaši vlogi. Na vsakem sklopu se izpolnjuje podatke preko gumbov kot so »**Uredi**«, »**Shrani**«, »**Končaj urejanje**« ter drugih gumbov, kateri so obrazloženi naprej v navodilih.

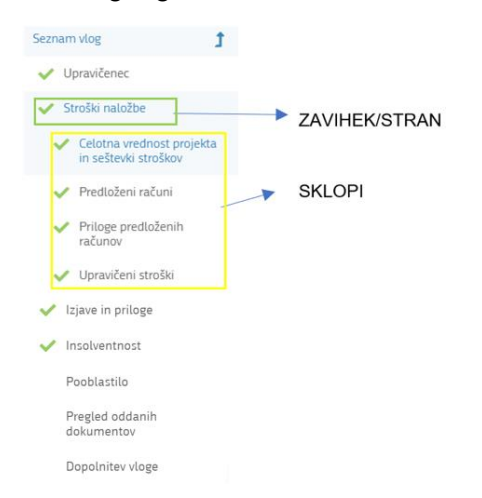

Na vrhu vloge (desno) so še podatki kot so: **ID vloge, Šifra razpisa, Upravičenec, št. spisa (status vloge)**. Pod omenjenimi podatki so še ostali gumbi za preverjanje podatkov, proženje poslovnih pravil ter predogled vloge, zaključitev in oddajo ali izhod iz vloge itd.:

| Predogled C Preveri stran Preveri vlogo | 🛃 Zaključi | 🛃 Oddaj | 🖸 Dopolni | 🕑 Dopolni po pozivu | 🌣 Postopki 🔻 | C> Izhod |
|-----------------------------------------|------------|---------|-----------|---------------------|--------------|----------|
|-----------------------------------------|------------|---------|-----------|---------------------|--------------|----------|

# **UPRAVIČENEC/OSNOVNI PODATKI**

Vloga se vam odpre na zavihku/strani »**Upravičenec**«, sklop »**Osnovni podatki**«. Izpolniti je potrebno vse manjkajoče podatke. Izpolnite podatke o elektronskem predalu, GSM številki, stacionarni telefonski številki, kontaktni osebi. <u>Kontaktni podatki so potrebni, v kolikor bo potrebna morebitna razjasnitev ali dopolnitev vloge.</u>

| V Osnovni podatki    |                                                                                                    |                    | 🗸 Shrani 🖒 Prekliči 🔒 Končaj urejanje      |
|----------------------|----------------------------------------------------------------------------------------------------|--------------------|--------------------------------------------|
| Davčna številka<br>8 | ID partnerja                                                                                        | Naziv upravičenca  | <b>Status upravičenca</b><br>Fizična oseba |
| EMŠO/MŠO<br>C        | Številka transakcijskega računa<br>SISE                                                             | Naslov upravičenca | Stalno prebivališče upravičenca            |
| Občina upravičenca   | El. predal                                                                                          | GSM                | Telefon                                    |
| Kontaktna oseba      | Vključen sem v kontrolo ekološkega čebelarjenja / imam<br>certifikat za ekološke čebelje pridelke * |                    |                                            |

Označeni podatki z zvezdico (\*) bodo obvezni za vnos – drugače vas aplikacija ne bo spustila naprej.

 V kolikor ste vključeni v kontrolo ekološkega čebelarjenja oziroma imate certifikat za ekološke čebelje pridelke izberete indikator DA, v kolikor niste vključeni v kontrolo ekološkega čebelarjenja oz. morebiti ne želite izberete NE (*slednje ima vpliv pri* ocenjevanju – glej 36. člen Uredbe).

| vključen sem v kontrolo ekoloskega čebelarjei<br>imam certifikat za ekološke čebelje pridelke *<br>  | nja / |
|----------------------------------------------------------------------------------------------------|-------|
| Vključen sem v kontrolo ekološkega<br>čebelarjenja / imam certifikat za ekološke<br>čebelje pridelke |       |
| Da                                                                                                   |       |
| Ne                                                                                                   |       |

Ko imate izpolnjene vse podatke pritisnite na gumb »shrani« <sup>Shrani</sup> in nato na gumb »končaj urejanje«.

Vsak ZAVIHEK/STRAN lahko sproti preverjate s klikom na gumb »Preveri

stran« Preveri stran ob tem boste sproti seznanjeni ali se vam na strani prožijo kakšna poslovna pravila.

V kolikor se poslovna pravila NE prožijo nadaljujte z naslednjim zavihkom/stranjo *ob* kliku na gumb »preveri stran« se vam pojavi takšno Obvestilo, če na strani ni proženih poslovnih pravil – napak, to je v redu).

|      | Oznaka | Sporočilo                                            |
|------|--------|------------------------------------------------------|
| 6    |        | Na strani niso prožena poslovna pravila ali blokade. |
| × Zi | apri   | 1                                                    |

Obvestilo

#### »Nasveti za lažje izpolnjevanje vloge in razumevanje izrazov«

#### 🕝 Preveri stran

Vsako stran lahko sproti preverjate s klikom na gumb »Preveri stran« boste sproti seznanjeni ali se vam na strani (kjer se nahajate) prožijo kakšna poslovna pravila (Pojavi se okno - Obvestilo).

V kolikor se poslovna pravila NE prožijo nadaljujte z naslednjim zavihkom/stranjo oz. sklopom.

(Ob kliku na gumb »Preveri stran« se vam pojavi takšno Obvestilo, v primeru, da na strani NI proženih poslovnih pravil – napak).

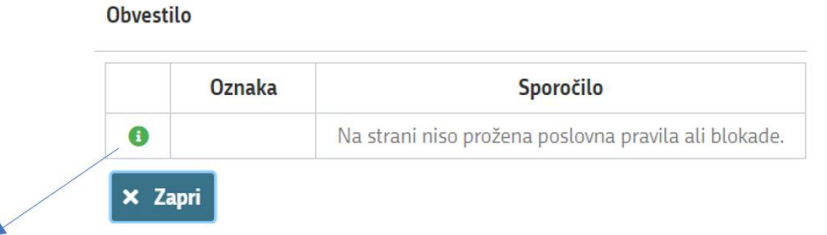

(Zelen klicaj pomeni da je vse v redu – NI proženih poslovnih pravil – napak.)

Primer ko so prožena poslovna pravila – NAPAKE SO)

| Vrsta            | $\mathcal{V}$ | Oznaka | $\mathcal{V}$ | Sklop   | V | Besedilo                               | 7 |
|------------------|---------------|--------|---------------|---------|---|----------------------------------------|---|
| Izjave in prilog | e             |        |               |         |   |                                        |   |
| 0                |               | 1      |               | Izjave  |   | Prosimo izpolnite vse obvezne izjave.  |   |
| 0                |               | 2      |               | Priloge |   | Prosimo priložite vse obvezne priloge. |   |

(Rdeč klicaj pomeni da NI vse v redu – prožena SO poslovna pravila – NAPAKE SO.)

Če boste želeli nadaljevati boste morali napake odpraviti

Vlogo lahko tudi v celoti preverite s gumbom »Preveri Vlogo« Preveri vlogo, kateri vam bo preveril celotno vlogo in se vam bodo prožila vsa poslovna pravila iz celotne vloge (navadno ta gumb uporabimo ko smo izpolnili celotno vlogo in želimo preveriti če smo res vse izpolnili).

# <u>PODATKI O PODJETJU / ČEBELARSKEMU DRUŠTVU</u>

Na tem zavihku/strani morate izpolniti sklop: podatki o podjetju / čebelarskem u društvu. Izpolniti boste morali: <u>Naziv odgovorne osebe čebelarskega društva.</u>

| $\sim$ | Podatki o podjetju / čebelarske | mu društvu                                    | 🕑 Uredi |
|--------|---------------------------------|-----------------------------------------------|---------|
| Ma     | tična številka                  | Naziv odgovorne osebe čebelarskega<br>društva |         |

### Fizične osebe NE izpolnjujejo tega zavihka/strani.

### **KMETIJSKO GOSPODARSTVO**

Svoj KMG-MID vnesete na način da kliknete na indikator »prenos podatkov iz RKG« in v polje vnesete svojo številko kmetijskega gospodarstva in svoj vnos potrdite s klikom na gumb potrdi. Vsa polja se vam izpolnijo samodejno iz Registra kmetijskih gospodarstev

| Ĭ | $\sim$ | Kmetijsko gospodarstvo                                            |            |                                       | 📳 Prenos podatkov iz RKG | 🖉 Uredi | 1 |
|---|--------|-------------------------------------------------------------------|------------|---------------------------------------|--------------------------|---------|---|
|   | кма    | 5-MID Datum DMC                                                   | No-line Me | Naselie KG Prenos ;                   | odatkov iz RKG           | ×       |   |
| þ | 0bč    | ina KG                                                            |            | KMG-MIC                               | •                        | o       |   |
|   |        |                                                                   |            | Polje je o                            | vezno                    |         |   |
| ľ |        |                                                                   |            | <b>~</b>                              | Potrdi X Pre             | ekliči  |   |
| ľ | ©Vse   | pravice pridržane. Agencija za kmetijske trge in razvoj podeželja |            | · · · · · · · · · · · · · · · · · · · |                          | KUCI    |   |

Ponovno preverimo zavihek/stran s klikom na gumb »Preveri stran«. V kolikor se vaša davčna številka nahaja na vpisanem kmetijskem gospodarstvu, se vam bo izpisalo, da na strani niso prožena poslovna pravila. V kolikor davčna številka ne bo član vpisanega kmetijskega gospodarstva, vas bo aplikacija opozorila da: »Pridobivanje podatkov za poslovnega partnerja ni uspelo.«

# <u>ČEBELE</u>

Podatki se samodejno prenesejo iz centralnega registra čebelnjakov glede na davčno številko upravičenca oz. čebelarja, in sicer se prenesejo samo tisti čebelnjaki, ki so zabeleženi pod vneseno davčno številko.

Na tem zavihku/strani ne potrebujete izpolnjevati in vpisovati ničesar. Zaželeno je, da preverite vpisane čebelnjake in podatke o čebelnjaku.

| ~   | Čebelnjaki                  |           |      |          |                 |               |                     |                              |                                      | Q Išči po tabeli                  | (2° Uredi               |
|-----|-----------------------------|-----------|------|----------|-----------------|---------------|---------------------|------------------------------|--------------------------------------|-----------------------------------|-------------------------|
|     | Reg. št.                    | Tip panja | К.О. | Ime K.O. | Št. parc./podd. | Datum vpisa   | Veljavnost do       | Ali čebelnjak<br>upoštevamo? | Ali je bilo poročanje<br>pravočasno? | Št. čebeljih družin<br>Upoštevano | Najstarejši datum vpisa |
|     |                             |           | 24   | VC D     |                 |               |                     |                              |                                      |                                   | 03.04.2014              |
|     |                             | L         | 26   | BF       |                 | 02.04.2018    |                     | Da                           | Da                                   | 63                                | 02.04.2018              |
|     |                             | L         | 38   | BF L     |                 | 24.01.2020    |                     | Da                           | Da                                   | 91                                | 24.01.2020              |
| Σ   |                             |           |      |          |                 |               |                     |                              |                                      | 191                               |                         |
|     |                             |           |      |          |                 | Vesh wetle, 2 | Internet angle 1/2  |                              |                                      |                                   |                         |
| Naj | tarejsi datum vpisa: 03.4.2 | 014       |      |          |                 | VSen WSDC: 3  | . izonemi zepis 1/3 |                              |                                      |                                   |                         |

Na vrhu so v tabeli **»čebelnjaki**« vpisani čebelnjaki, ki so v lasti davčne številke za katero se vloga vnaša. Izpolnijo se osnovni podatki o registrski številki čebelnjaka, tipu panja, K.O. Ime K.O., Št. parc/podd., datum vpisa in veljavnost do. V kolikor gre za ukinjen čebelnjak, obstaja podatek v polju »Veljavnost do«. V kolikor je čebelnjak še aktiven je to polje prazno.

Stolpec **»Ali čebelnjak upoštevamo?«** se bo z »DA« samodejno izpolnil v kolikor bo dotični čebelnjak na datum 31. 10. v letu pred oddajo vloge aktiven in v lasti davčne številke, za katero se vloga vnaša.

Za vsako vrstico oz. čebelnjak se iz Registra čebelnjakov napolni tudi podsklop **»Podatki o čebelnjaku**«. Podsklop prikaže podatke za tisto vrstico, na katero smo kliknili v tabeli »Čebelnjaki«. V tabeli »podatki o čebelnjaku« imamo podatke o datumu priglasitve za 15.4 in 31.10 ter sporočeno število čebeljih družin.

| ≫ | Podatki o čebelnjaku |                    |                   | Q Išči po tabeli    |
|---|----------------------|--------------------|-------------------|---------------------|
|   | Reg. ši              | t. Stanje na dan 👻 | Datum priglasitve | Št. čebeljih družin |
|   | 31:                  | 4 15.04.2023       | 06.05.2023        | 35                  |
|   | 31:                  | 4 31.10.2022       | 06.11.2022        | 37                  |
|   | 31                   | 4 15.04.2022       | 16.05.2022        | 26                  |
|   | 31                   | 4 31.10.2021       | 16.11.2021        | 24                  |
|   | 31:                  | 4 15.04.2021       | 16.04.2021        | 19                  |
|   | 31                   | 4 31.10.2020       | 08.11.2020        | 19                  |
|   | 31                   | 4 15.04.2020       | 15.04.2020        | 0                   |
|   | 31                   | 4 31.10.2019       | 31.10.2019        | 40                  |
|   | 31                   | 4 15.04.2019       | 17.04.2019        | 40                  |
|   | 31:                  | 4 31.10.2018       | 31.10.2018        | 40                  |
|   | 31                   | 4 15.04.2018       | 19.04.2018        | 36                  |
|   | 31:                  | 4 31.10.2017       | 02.11.2017        | 43                  |
|   | 31                   | 4 15.04.2017       | 10.05.2017        | 42                  |
|   | 31                   | 4 31.10.2016       | 23.11.2016        | 37                  |
|   | 31:                  | 4 15.04.2016       | 23.11.2016        | 35                  |
|   | 31                   | 4 31.10.2015       | 02.12.2015        | 34                  |
|   | 31                   | 4 15.04.2015       | 15.05.2015        | 39                  |
|   | 31                   | 4 31.10.2014       | 15.05.2015        | 32                  |
|   | 31:                  | 4 03.04.2014       |                   | 20                  |

Stolpec v tabeli »Čebelnjaki« **»Ali je bilo poročanje pravočasno?**« se vam bo izpolnil z DA v kolikor ste pravočasno poročali o številu čebeljih družin za preteklo koledarsko leto v skladu s pravilnikom, ki ureja vpis v register čebelnjakov. V kolikor niste poročali v skladu s pravilnikom se vam bo stolpec za aktivne čebelnjake napolnil z NE. **Poročanje mora biti pravočasno za vse veljavne čebelnjake**. V kolikor poročanje za en čebelnjak ne bo pravočasno, ni izpolnjen pogoj iz šeste točke 23. člena Uredbe. Prožilo se vam bo poslovno pravilo z blokado in vloge ne boste mogli oddati.

Upoštevano število čebeljih družin v tabeli »Čebelnjaki« se izpolni samo za tiste čebelnjake, ki imajo stolpec »Ali čebelnjak upoštevamo?« nastavljen na »Da«, in sicer se v polje »Upoštevano« vnese število čebeljih družin, ki jih je čebelar priglasil za **dan 31.10. v letu pred oddaje vloge**.

Pravilnost zavihka/strani ponovno preverimo s klikom na gumb »preveri stran.« V kolikor se nam prikaže polje z vsebino: »na strani niso priložena poslovna pravila ali blokade«, nadaljujemo na naslednji zavihek/stran.

V kolikor se s podatki na tem sklopu morebiti ne boste strinjali (število čebeljih družin ali datum poročanja), podatki pa bi pomembno vplivali na obravnavo vloge, nas o tem obvestite na elektronski naslov <u>ceb-ukrepi.aktrp@gov.si</u>. Agencija bo preverila dejansko stanje v Centralnem registru čebelnjakov in vas usmerila naprej.

# STROŠKI NALOŽBE

Na tem zavihku/strani imate 3 podsklope: »Celotna vrednost projekta in seštevki stroškov«, »Predloženi računi« in »Upravičeni stroški«.

Prvi sklop **»Celotna vrednost projekta in seštevki stroškov«** se vam bo izpolnjeval samodejno, glede na podatke, ki jih boste vnesli v spodnja dva sklopa.

| $\sim$ | Celotna vrednost projekta in seštevki stroškov |                        |                          |                         |                                 |  |  |  |
|--------|------------------------------------------------|------------------------|--------------------------|-------------------------|---------------------------------|--|--|--|
| 4      | Skupaj vrednost z 🍸                            | Skupaj vrednost brez 🍸 | Skupaj upravičena vred 🍸 | Skupaj zaprošena vred 🍸 | Strošek T<br>Upravičeni stroški |  |  |  |

Potem je potrebno izpolniti podatke iz samega računa. Izpolnite vse podatke ki se navezujejo na celoten račun (vključno z zneski ki so del artiklov, ki jih morebiti v nadaljevanju ne boste uveljavljali)

| ~ | Predloženi računi                                                                                            | Q Išči po tabeli                             |
|---|----------------------------------------------------------------------------------------------------|----------------------------------------------|
|   | Država izdaj 🍸 DŠ izdajatelja T Naziv izdajat T Valuta T Številka raču T Datum računa T Znesek brez T Znesel | czDDV 🝸 🛛 Datum plačila 🍸 🛛 Znesek plačila 🝸 |

To storite tako da kliknete na okence »Uredi« in nato na »Dodaj vrstico«.

| $\sim$ | Predloženi ra  | čuni             |                 |                |                 |                 |                     | Q Išči            | po tabeli         | 🕼 Uredi           |
|--------|----------------|------------------|-----------------|----------------|-----------------|-----------------|---------------------|-------------------|-------------------|-------------------|
|        | Država izdaj T | DŠ izdajatelja 🝸 | Naziv izdajat 🍸 | Valuta T       | Številka raču 🝸 | Datum računa 🗡  | Znesek brez 🝸       | Znesek z DDV 🝸    | Datum plačila 🛛 🍸 | Znesek plačila 🍸  |
| _      |                |                  |                 |                |                 |                 |                     |                   |                   |                   |
| ~      | Predloženi rai | ťuni             | ٩               | Išči po tabeli | + Dodaj         | priloge 🕇 Dodaj | j vrstico 📋 Briši v | vrstico 🏷 Preklič | i 🗸 Shrani 🕯      | 🔒 Končaj urejanje |
|        | Država izdaj 🍸 | DŠ izdajatelja 🝸 | Naziv izdajat 🝸 | Valuta T       | Številka raču 🍸 | Datum računa 🍸  | Znesek brez T       | Znesek z DDV T    | Datum plačila 🏾 🔻 | Znesek plačila 🝸  |
| *      |                |                  |                 |                |                 |                 |                     |                   |                   |                   |

Nadaljujete z izpolnjevanjem podatkov:

- »država izdajatelja računa«,
- »DŠ izdajatelja računa«,
- »Naziv izdajatelja računa« (Vpišete polno ime izdajatelja računa npr. Čebela s.p., Čebela d.o.o.)
- »Valuta« v kateri je račun izdan,
- »številka računa«,
- »datum računa« (vpišete podatek, kdaj je bil račun izdan)
- »znesek brez DDV« (vpišete celotno vrednost računa brez DDV)
- »znesek z DDV.« (Vpišete celotno vrednost računa z DDV) V kolikor izdajatelj ni zavezanec za DDV sta polja »znesek z DDV« in »Znesek brez DDV) enaka.
- »datum plačila računa« (V kolikor je bil račun poravnan v dveh (ali več) delih, se v polje vnese zadnji datum poravnave)
- »znesek plačila«.

| $\sim$ | Predloženi rač | uni              | <b>Q</b> 18     | šči po tabeli | + Dodaj p       | oriloge 🕂 Dodaj | vrstico 🧻 Briši vi | stico 🤊 Prekliči | rekliči ✓ Shrani 🕰 Končaj urejanje<br>V T Datum plačila T Znesek plačila T<br>49,00 19.05.2023 ▼ 549,00 |                  |
|--------|----------------|------------------|-----------------|---------------|-----------------|-----------------|--------------------|------------------|----------------------------------------------------------------------------------------------------|------------------|
| Dr     | ržava izdaj 🔻  | DŠ izdajatelja 👅 | Naziv izdajat 🔻 | Valuta 🛛 🔻    | Številka raču 🔻 | Datum računa 👅  | Znesek brez 🔻      | Znesek z DDV 🔻   | Datum plačila 👅                                                                                         | Znesek plačila 🔻 |
| Slo    | ovenija 🔹 🔻    | 12345678         | Racun_1         | EUR 🔻         | 1/2023          | 16.05.2023 🔹    | 450,00             | 549,00           | 19.05.2023 🔹                                                                                            | 549,00           |

V kolikor boste vnesli datum računa ali plačila računa izven upravičenega obdobja, vas bo aplikacija blokirala in vas opozorila da nimate upravičenih računov, *(primer blokade, ko je plačilo računa manjše od zneska z DDV).* 

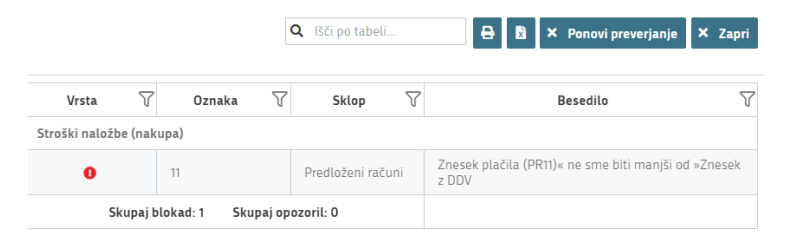

### PRILOGE PREDLOŽENIH RAČUNOV:

| Predloženi r   | ačuni          | Q               | lšči po tabeli                    |                             | + Dodaj j           | priloge 🕂     | • Dodaj v | vrstico 🣋 B | riši vrstico | ່ງ Prekliči | 🗸 Shrani      | ۵ | Končaj urejanje |
|----------------|----------------|-----------------|-----------------------------------|-----------------------------|---------------------|---------------|-----------|-------------|--------------|-------------|---------------|---|-----------------|
| Država izdaj 🍸 | DŠ izdajatelja | Naziv izdajat 🝸 | Valuta                            | T Števi                     | lka raču… ⊤         | Datum rač     | una 🔻     | Znesek brez | . T Znes     | sek z DDV 🕆 | Datum plačila | Ŧ | Znesek plačila  |
| Slovenija      | 1234567        | 8 Racun_1       | EUR                               | ▼ 1/202                     | 3                   | 16.05.2023    | •         | 45(         | 0,00         | 549,00      | 19.05.2023    | ۳ | 549,0           |
|                |                |                 | Lzberite in na                    | nje pril<br>ložite pril     | og<br>oge<br>Potrdi | × Prekliči    |           | ×           |              |             |               |   |                 |
|                |                |                 | 🕹 Dodajanje<br>Izberite in naloži | <b>prilog</b><br>te priloge |                     |               |           | ×           |              |             |               |   |                 |
|                |                |                 | + Izberi                          | 土 Potro                     | li 🛛 🗙 Preklij      | či            |           |             |              |             |               |   |                 |
|                |                |                 | 1_Raču                            | n_Rastline                  | d.o.o.docx          |               | 11.761 K  | в           |              |             |               |   |                 |
|                |                |                 | 3_Potro                           | lilo o placil               | u racuna_Rastlir    | ne d.o.o.docx | 11.758 K  | в 🗙         |              |             |               |   |                 |

# Računi in potrdila o plačilu računa morajo biti izdana izključno na vlagatelja in ne na katerokoli drugo osebo.

Za vsak vnesen račun mora biti priložen skeniran izvirnik računa in potrdila o plačilu računa. Lahko so vsi uveljavljeni skenirani izvirniki računov v enem dokumentu in potrdila o plačilu računov v drugem. Ne potrebujete prilagati vsakega računa v svojem dokumentu. Važno je, da so priloženi vsi računi, ki jih uveljavljate in vsa potrdila o plačilu računov.

Vlagateljem svetujemo, da za zdravila, ki jo opis računa ne bo natančno definiral za posamezno kategorijo/podkategorijo iz Sklepa Vlade, priložijo k vlogi dodatna dokazila (specifikacija/navodila/izjava prodajalca, fotografija), iz katerih bo razvidno za katero zdravilo gre.

#### Dokazila o plačilu (potrdilo mora biti na ime vlagatelja):

- v primeru gotovinskega plačila: originalni račun, iz katerega je jasno razvidno, da je bil račun plačan,
- v primeru plačila po položnici: plačilni nalog na ime vlagatelja, bančni oz. poštni izpisek
- v primeru elektronskega poslovanja; izpis potrdila plačila iz spletne banke

### Sklop »UPRAVIČENI STROŠKI«

V tem delu boste vnašali podatke o samem strošku

Ponovno kliknete na ikono »Uredi« in nato še »Dodaj vrstico« in pričnete z vnašanjem stroška.

| + Dodaj priponke    |                        |                                                        |                                             |
|---------------------|------------------------|--------------------------------------------------------|---------------------------------------------|
| Predloženi računi   | Šifra in naziv stroška | Skupni znesek stroška v valuti iz računa (brez<br>DDV) | Skupni znesek stroška v EUR (brez DDV)<br>- |
| Vrednost brez DDV   | Valuta<br>-            | DDV                                                    | Vrednost z DDV                              |
| Upravičena vrednost | Delež podpore (%)      | Zaprošena vrednost                                     | Zap. št. zahtevka                           |
| Opomba              |                        |                                                        |                                             |

 Najprej izberete na katerem računu se strošek, ki ga želite vnesti, nahaja. Iz spustnega seznama izberete ustrezen račun, ki ste ga vnesli v zgornjem sklopu »Predloženi računi«.

| Predloženi računi    |                 |                 | • |
|----------------------|-----------------|-----------------|---|
| Naziv<br>izdajatelja | Številka računa | Znesek z<br>DDV |   |
| Račin_1              | 1/2023          | 549,00          |   |

2. Nadaljujemo na »Šifro in naziv stroška«. Tukaj izberete strošek, ki ga uveljavljate.

| Šifra in naziv stroška<br> | *                       |            |
|----------------------------|-------------------------|------------|
| Ključ                      | Naziv stroška           | Enota mere |
| ZDR1                       | APILIFE VAR (2 trakova) | EUR/kos    |
| ZDR2                       | Apifor (1L)             | EUR/kos    |
| ZDR3                       | Apifor (5L)             | EUR/kos    |
| ZDR4                       | FORMICPRO (4 trakovi)   | EUR/kos    |
| ZDR5                       | FORMICPRO (20 trakov)   | EUR/kos    |
| ZDR6                       | FORMIVAR 85 % (1L)      | EUR/kos    |

V spustnem seznamu je navedena vsa oprema, ki je v katalogu stroškov, ki je bil objavljen na podlagi Sklepa o določitvi seznama in najvišje višine priznanih stroškov nakupa čebelarske opreme, **zdravil**, sadik medonosnih rastlin ter satnic za namen izvajanja intervencij v sektorju čebelarskih proizvodov iz strateškega načrta skupne kmetijske politike 2023–2027 (Uradni list RS, št. 14/2025 z dne 7.3.2025.); v nadaljnjem besedilu: Sklep Vlade RS). Uradni list RS, št. 69/23.

- 3. »Skupni znesek stroška v valuti iz računa (brez DDV)« (skupni znesek stroška brez DDV, ter upoštevajoč popuste)
- 4. »Valuta« se izpolni samodejno, glede na podatek ki ste ga vnesli v klopu »predloženi računi«
- 5. »Skupni znesek stroška v EUR (brez DDV)« se izračuna samodejno. V kolikor je račun izdan v EUR se bo to polje izpolnilo enako kot je vrednost v Skupni znesek stroška v valuti iz računa (brez DDV), v kolikor pa je izdan v drugi valuti se vam bo vrednost v EUR preračunala samodejno.
- »Vrednost brez DDV«. V kolikor je račun izdan v EUR prepišete znesek iz »Skupni znesek stroška v valuti iz računa (brez DDV)« v kolikor je izdan v drugi valuti prepišete znesek iz polja »Skupni znesek stroška v EUR (brez DDV)«.

Zap. št. zahtevka

- 7. »DDV« (Izberete stopnjo)
- 8. »Vrednost z DDV« se izpolni samodejno
- 9. »Upravičena vrednost« se izpolni samodejno
- 10. »Delež podpore« se izpolni samodejno
- 11. »Zaprošena vrednost« se izpolni samodejno
- 12. »Zaporedna št. zahtevka« vedno izpolnite številko 1!
- 13. »Opomba«

Ob pritisku na gumb shrani se vam bodo izpolnila še ostala polja – Upravičena vrednost, delež podpore in vaša zaprošena vrednost.

#### Primer 1:

| + Dodaj priponke                                       |                              |                                        |                              |
|--------------------------------------------------------|------------------------------|----------------------------------------|------------------------------|
| Predloženi računi                                      | Šifra in naziv stroška       | Količina                               | Enota mere                   |
| Račin_1 - 1/2023 🔹                                     | ZDR4 - FORMICPRO (4 trakovi) | 1,00                                   | EUR/kos                      |
| Skupni znesek stroška v valuti iz računa (brez DDV)    | Valuta                       | Skupni znesek stroška v EUR (brez DDV) | Cena/enote mere              |
| 15,00                                                  | EUR                          | 15,00                                  | 22,46                        |
| Vrednost brez DDV                                      | DDV                          | Vrednost z DDV                         | Maksimalna priznana vrednost |
| 15,00                                                  | 22,00 🗸                      | 18,30                                  | 22,46                        |
| Upravičena vrednost (vrednost brez obračunanega deleža | Delež podpore (%)            | Zaprošena vrednost                     | Zap. št. zahtevka            |
| podpore)                                               | 70                           | 10,50                                  | 1                            |
| 15,00                                                  |                              |                                        |                              |

Vaša upravičena vrednost je v tem primeru 15,00 EUR<sup>1</sup>, saj je znesek, ki ste ga dejansko plačali manjši od maksimalne priznane vrednosti v katalogu.

Vaša zaprošena vrednost pa torej znaša 70% od 10,00 EUR, kar znaša 10,50 EUR.

V primeru da imate na enem računu več stroškov stroške dodajate s klikom na gumb dodaj vrstico.

| V Upravičeni stroški                                                            |                              |                                               | ✓ Shrani 🖒 Prekliči       | i 🕂 Dodaj vrstico | 👕 Briši 🔒 Končaj urejanje     |
|---------------------------------------------------------------------------------|------------------------------|-----------------------------------------------|---------------------------|-------------------|-------------------------------|
| — Upravičeni stroški                                                            |                              |                                               |                           |                   |                               |
| Predloženi računi †↓ 🍸 Skupni znesek stroška v valuti iz računa (brez DDV) †↓ 🦷 | 💈 Šifra in naziv stroška ᡝ 🏹 | Skupni znesek stroška v EUR (brez DDV) †↓ 🛛 🏹 | Vrednost brez DDV ↑↓ 🍸 Va | aluta †↓ 🍸 DDV †↓ | ∀     Vrednost z DDV ↑↓     ∀ |
| Račun_1 - 1/2023 100                                                            | TIP_1 - Stroški dela         | 100                                           | 100,00 EL                 | UR 22             | 00 122,00                     |
|                                                                                 |                              | Prikazanih: 1 od 1                            |                           |                   |                               |
|                                                                                 |                              |                                               |                           |                   |                               |

#### Primer 2:

| Predloženi računi                                      |  | Čifra in naziv stročka    | Količina                               | Enota mare                   |
|--------------------------------------------------------|--|---------------------------|----------------------------------------|------------------------------|
| Račin_1 - 1/2023                                       |  | ZDR11 - API-Bioxal (35 g) | 1,00                                   | EUR/kos                      |
| Skupni znesek stroška v valuti iz računa (brez DDV)    |  | Valuta                    | Skupni znesek stroška v EUR (brez DDV) | Cena/enote mere              |
| 20,00                                                  |  | EUR                       | 20,00                                  | 11,38                        |
| Vrednost brez DDV                                      |  | DDV                       | Vrednost z DDV                         | Maksimalna priznana vrednost |
| 20,00                                                  |  | 22,00                     | 24,40                                  | 11,38                        |
| Upravičena vrednost (vrednost brez obračunanega deleža |  | Delež podpore (%)         | Zaprošena vrednost                     | Zap. št. zahtevka            |
| podpore)                                               |  | 70                        | 7,97                                   | 1                            |
| 1,38                                                   |  |                           |                                        |                              |

Tukaj je lepo viden primer, ko je maksimalna priznana vrednost v katalogu manjša od vrednosti stroška iz računa brez DDV. Delež podpore se obračuna od maksimalne priznane vrednosti nakupa.

### CELOTNA VREDNOST PROJEKTA IN SEŠTEVKI STROŠKOV

| $\sim$ | V Celotna vrednost projekta in seštevki stroškov |                            |                              |                             |                    |  |  |  |
|--------|--------------------------------------------------|----------------------------|------------------------------|-----------------------------|--------------------|--|--|--|
|        | Skupaj vrednost z DDV 🔻                          | Skupaj vrednost brez DDV 🔻 | Skupaj upravičena vrednost 🔻 | Skupaj zaprošena vrednost 🔻 | Strošek T          |  |  |  |
|        | 97,60                                            | 80,00                      | 71,38                        | 49,97                       | Upravičeni stroški |  |  |  |
|        | 97,60                                            | 80,00                      | 71,38                        | 49,97                       | Celotna vrednost   |  |  |  |

Na sklopu Celotna vrednost projekta in seštevki stroškov, se vam seštevajo SKUPNI podatki o »Skupaj vrednosti z DDV«, »Skupaj vrednosti brez DDV«, »Skupaj upravičena vrednost« in »**Skupaj zaprošena vrednost**«.

<sup>&</sup>lt;sup>1</sup> (Zneski so popolnoma izmišljeni za primer prikaza)

Ob končanju vnosa na zavihku/strani, ponovno priporočamo da klikneta na gumb »Preveri stran«. V kolikor se vam izpiše, da na strani niso prožena poslovna pravila ali blokade nadaljujte z vnosom vloge. (v vašem primeru, vaša **Skupaj zaprošena vrednost** ne sme biti manjša od 50,00 EUR brez vštetega DDV (2 odstavek 35. člena Uredbe).

### **OCENJEVANJE/PRELIMINARNA OCENA**

Zavihek/stran se vam bo avtomatsko izračunala na podlagi vaših podatkov in meril ki so določeni z Uredbo (Ekološki čebelar in število čebeljih družin).

## **IZJAVE IN PRILOGE**

Za oddajo vloge se morate strinjati **z vsemi IZJAVAMI**, katere imate ponujene, (*za lepšo preglednost, so navedene tudi v razpisni dokumentaciji javnega razpis*).

🔅 Pogled: Obrazec 🔻

Obrazec Tabela 🕑 Uredi

Na tem sklopu si lahko izberete pogled: Obrazec / Tabela

Priporočamo

pogled: **Tabela**, ker boste lažje vnašali podatke (pogled Tabela je boljši za pregled, v primerih ko imate več stroškov).

To storite s klikom na gumb »Uredi« in vsako izjavo posebej označite z »Da«. Ko vse izjave označite, pritisnite na »Shrani« in nato na »Končaj urejanje«.

| $\sim$ | Izjave                                                                                               | 🔍 išči po tabeli 🏷 Prektiči 🖌 Shrani 🔒 Končaj urejanje |
|--------|----------------------------------------------------------------------------------------------------|--------------------------------------------------------|
|        | Izjava T                                                                                             | Se strinjam 🔻                                          |
|        | Pooblaščenec/Pooblaščenka podajam izjavo o obstoju in sprejemu pooblastila v skladu s 30.a člen      | Da 🔻                                                   |
|        | Izjavljam, da sem seznanjen(a) z vsebino javnega razpisa za podintervencijo Sofinanciranje sadik     | Da 🗸 🗸                                                 |
|        | Izjavljam, da so vsi v vlogi navedeni podatki (vključno z dokumentacijo in zahtevanimi dokazili) po  | Da                                                     |
|        | Izjavljam, da nisem začel(a) z izvajanjem aktivnosti, za katere uveljavljam povračilo stroškov, pred | Ne                                                     |

**PRILOGE** dodate tako, da se postavite na ustrezno vrstico in pritisnite na gumb »**Uredi**« in nato na »dodaj priponko«. Pritisnete na »**Izberi**«, v računalniku poiščete priponko in jo s klikom na gumb »**Potrdi**« dodate v aplikacijo. Priponke so lahko v PDF, DOCx in JPG obliki.

| 5 | ebnega ma | ateriala; |
|---|-----------|-----------|
| 2 | či        | żi        |

| V Priloge                                                                                                    | 🛓 Dodaj priponko 🖉 Uredi                                                 |
|----------------------------------------------------------------------------------------------------|--------------------------------------------------------------------------|
| Podrobnejši opis priloge †↓                                                                                                    | Priloga ↑↓                                                               |
| Potrdilo o opravljenem veterinarskem izobraževanju s področja zdravstvenega varstva čebel, ki ga je pripravila in izvedla Univerza v Ljubljani, Veterinarska fakulteta, Nacionalni veterinarski inštitut | Potrdilo o opravljenem veterinarskem izobraževanju s področja zdravstven |
|                                                                                                    |                                                                          |

 Postavite se na vrstico in dodate Potrdilo o opravljenem veterinarskem izobraževanju s področja zdravstvenega varstva čebel, ki ga je pripravila in izvedla Univerza v Ljubljani, Veterinarska fakulteta, Nacionalni veterinarski inštitut.

V primeru, da se označili DA ste vključenosti v kontrolo ekološkega čebelarjenja ali certifikat za ekološke čebelje proizvode, boste dodali še:

1. potrdilo o vključenosti v kontrolo ekološkega čebelarjenja ali certifikat za ekološke čebelje proizvode.

Vsako prilogo je potrebno oddati posebej, drugače vam aplikacija ne bo dovolila oddati vloge.

# ZAKLJUČITEV/ODDAJA/PODPISOVANJE VLOGE

Predlagamo da še enkrat pritisnete na gumb **»Preveri vlogo«.** V kolikor na vlogi niso prožena poslovna pravila ali blokade, je vloga pripravljena na zaključevanje in oddajo.

V kolikor se prožijo kakšna poslovna pravila, vloge ni možno oddati. V poslovnih pravilih boste imeli točno navedeno, kaj na vlogi ni pravilno.

Nadaljujete na gumb **»Zaključi**« pojavilo se vam bo obvestilo: »Vlogi v tem statusu ni dovoljeno spreminjati vsebine.«

<u>Nadaljujete na gumb **»Oddaj«** (g</u>umb *»Oddaj« postane viden šele ko je vloga v statusu* ZAKLJUČENA).

🕈 Predogled 🕈 Preveri stran 🕼 Preveri vlogo 🕼 Zaključi 🕼 Oddaj 🕼 Dopolni 🗘 Postopki 🔻

**Elektronsko podpisovanje dokumentov** (vloge ali dopolnitev vloge) se izvaja v okviru sistema <u>SI-PASS</u> (Aplikacija bo od vas zahtevala vaše SI-PASS geslo in ne geslo od vašega digitalnega potrdila!)

Uporabnik je v postopku podpisovanja vloge preusmerjen iz aplikacije PRPV2327 v sistem SI-PASS, v katerem izvede podpis, in je nato preusmerjen nazaj v aplikacijo. <u>(Za podpis</u> uporabite vaše SI-PASS geslo!)

V primeru da ste v aplikacijo PRPV2327 vstopili z vašim digitalnim potrdilom (SI-GENCA,...), boste morali v fazi podpisovanja v sistemu SI-PASS, najprej vezati vaše digitalno potrdilo v SI-PASS. Elektronsko podpisovanje vas samo pelje skozi postopek vezave/identifikacije vašega digitalnega potrdila v sistem SI-PASS.

V primeru, da ste bili že predhodno vpisani oz. registrirani v SI-PASS, vas bo aplikacija samo povprašala da vežete vaše digitalno potrdilo (SI-GENC-o) v SI-PASS, tako da se boste izbrali vaše digitalno potrdilo in se podpisali v SI-PASS (uporabite vaše SI-PASS geslo in ne geslo od vašega digitalnega potrdila – SI-GENCE!)

V primeru da še niste registrirani uporabnik v sistemu SI-PASS, se pa morate najprej registrirajte v SI-PASS sistem: <u>Elektronsko podpisovanje v sistemu SI-PASS » SI-TRUST /</u> Državni center za storitve zaupanja (gov.si)

Uporabnik se mora najprej registrirati v SI-PASS in si znotraj sistema SI-PASS **vezati svoje digitalno potrdilo v SI-PASS sistem** (Lahko pa se po uspešni registraciji v SI-PASS vrnete nazaj na podpis vloge, kjer vas postopek vodi v vezavo/identifikacijo vašega digitalnega potrdila v sistem SI-PASS.

# Za elektronski podpis vloge je VEDNO vaše SI-PASS geslo in ne geslo vašega digitalnega potrdila!

(V primeru da ste že oddali kakšno vlogo v sistemu/aplikaciji PRPV2327, vas bo sistem samo vprašal za podpis oz. vaše geslo.)

Ko je vloga elektronsko podpisana, bo dobila status ODDANA.

| 🏟 > Seznam vlog > Vloga > 🔷 7 <sup></sup> > Upravičenec > Osnovni podatki ☆ | ID vloge  | Šifra razpisa | Upravičenec |                     | Št. spisa    | ODDANA 🔵 |
|-----------------------------------------------------------------------------|-----------|---------------|-------------|---------------------|--------------|----------|
| 🔒 Vlogi v tem statusu ni dovoljeno spreminjati vsebine                      |           |               |             |                     |              |          |
| 🕑 Predogled 🚺 Preveri stran 🚺 Preveri vlogo                                 | 🕐 Zaključ | i 🕜 Oddaj     | 🛃 Dopolni   | 🕼 Dopolni po pozivu | 🌣 Postopki 🔻 | C→ izhod |

Oddano in podpisano vlogo lahko vidite v sklopu: »Pregledu oddanih dokumentov«.

| 4 | > Seznam vlog > Vloga > $\bigcirc$ 1090 > Pregled oddanih dokumentov > Seznam oddanih dopolnitev ☆ 1090 SIO2.02_2023/3 0DDANA ●       |                |             |                         |                     |                |         |  |
|---|----------------------------------------------------------------------------------------------------|----------------|-------------|-------------------------|---------------------|----------------|---------|--|
| 6 | Log v sem statusu ni dovoljeno spreminjati vsebine 🗗 Preveni stran 🕅 🗗 Preveni stran 🕅 😭 Oddaj 😭 Oddaj 😭 Oddaj 😭 Dopolni 🂠 Postopki 📼 |                |             |                         |                     |                |         |  |
| ~ | Seznam oddanih dopolnitev Q liši po tabeli gʻ Ure                                                                                     |                |             |                         |                     | o tabeli       |         |  |
|   | Zaporedna št. verzije 👻 🍸 Tip dopolnitve 🍸                                                                                            | Datum oddaje T | Uporabnik T | ID zapisa iz mSef-a 🛛 🔻 | Interni ID mSef-a 🍸 | Št. spisa T    | Odpri T |  |
|   | 1                                                                                                    | 18.05.2023     | 1131        | 508                     | 1090                | 33063-2/2023/3 | Odpri   |  |
|   | Veh vstic 1. Izbrai zapis 1/1                                                                                                    |                |             |                         |                     |                |         |  |

### Navodila za ponovni dostop do svojih vlog (vnesenih, zaključenih, oddanih)

Na spletni strani AKTRP <u>Spletne aplikacije za oddajo vlog E-kmetijstvo in E-kmetija | GOV.SI</u> se nahaja povezava do E-kmetijstvo (Spletne aplikacije za oddajo vlog iz Strateškega načrta 2023-2027)

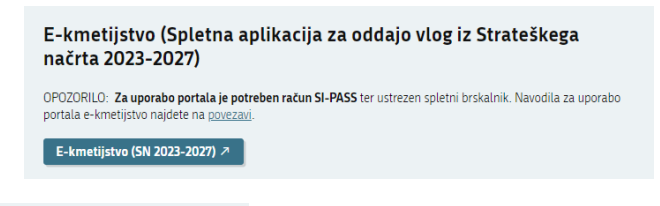

S klikom na gumb E-kmetijstvo (SN 2023-2027) > vstopite v aplikacijo. Odpre se vam novo okno, kjer se

vpišete z vašim digitalnim potrdilom.

| genc  | ija RS za kmetijske trge in razvoj podeže           |
|-------|-----------------------------------------------------|
|       | Prijava                                             |
| Upora | ibriško ime ali elektronski naslov                  |
| Geslo |                                                     |
|       | Pozabljeno geslo?                                   |
|       | Vstopi                                              |
|       | Prijava preko centralnega avtentikacijskega sistema |
|       | SI-PASS                                             |

Ob opravljenem vpisu se boste znašli na osnovni strani 2327 VLOGA.

S klikom na gumb vstop (glej sliko spodaj – označeno rdeče), vas bo aplikacija vodila do nove stran.

| ≡                                                       | 2327                 | VLOGA                              | * *                  |                                    |  |  |  |
|---------------------------------------------------------|----------------------|------------------------------------|----------------------|------------------------------------|--|--|--|
|                                                         | 01                   | ISTOP                              |                      |                                    |  |  |  |
| 🖶 Pomembnejši datumi 🕇 Dodaj nov zapis 🖪 Izvozi v excel | I≣ Opomnik +         | • Dodaj nov zapis 🖪 Izvozi v excel | 🗎 Koristne povezave  | + Dodaj nov zapis 🔹 Izvozi v excel |  |  |  |
| Ni zapisov za prikaz                                    | Ni zapisov za prikaz |                                    | Ni zapisov za prikaz |                                    |  |  |  |
|                                                         |                      |                                    |                      |                                    |  |  |  |
| Obvestila ARSKTRP                                       | Izvozi v excel       | Aktualni razpisi                   |                      | 🗈 Izvozi v excel                   |  |  |  |
| Številka obvestila Obvestilo                            |                      | Številka intervencije              | Šifra razpisa        | Datum in ura zaprtja               |  |  |  |

Vstopili boste na novo stran, kjer lahko vnašate nove vloge, ali pa pregledujete vaše že vnesene / zaključene / oddane vloge.

S klikom na gumb »**Prikaži**« **P**rikaži (glej sliko spodaj – označeno rdeče) se vam bodo odprle vaše vnesene / zaključene / oddane vloge.

| ≡                    |   |                                     | 2327 VLOGA                                      |                                           |                                          |                             |                     |                    |                       |                                 |                |                          | * 1                     |
|----------------------|---|-------------------------------------|-------------------------------------------------|-------------------------------------------|------------------------------------------|-----------------------------|---------------------|--------------------|-----------------------|---------------------------------|----------------|--------------------------|-------------------------|
| Pogledi              | ~ | 😤 👌 Vioga                           | > Pregled vlog 1                                | <u>ن</u>                                  |                                          |                             |                     |                    |                       |                                 |                |                          |                         |
| Zadnji pogled        |   |                                     |                                                 | ~                                         |                                          |                             |                     |                    |                       |                                 |                |                          |                         |
| H Privzeti pogled    |   | lskanje <b>Sh</b>                   | skanje Shrani kot 🛠 Možnosti prikaza 🕇 Nova vlo |                                           |                                          |                             |                     |                    |                       |                                 | 🕂 Nova vloga   | 🔗 Kopiraj UR             | L 🖸 Izvozi              |
| Priljubljeni pogledi | ~ |                                     |                                                 |                                           |                                          |                             |                     |                    |                       |                                 |                | ^                        |                         |
| SI08                 | - | 🍸 Prikaži 🗙                         | Počisti                                         | /sebuje podatek                           | Šifra razpi                              | sa: Vse 🐱 Status r          | azpisa: Vse 🐱 Š     | t. spisa: Vse 👻 🕚  | /loga ID: Vsa števila | <ul> <li>Upravičeneo</li> </ul> | : Vse 👻 Dodatn | i kriteriji: 🗸           |                         |
| SI04                 | - |                                     |                                                 |                                           |                                          |                             |                     |                    |                       |                                 |                |                          |                         |
| Ц 5102               | • | Šifra<br>razpisa †↓                 | Status<br>razpisa †↓                            | Št. spisa †↓                              | Vloga ID ↓ <del>,</del>                  | Upravičenec<br>↑↓           | Rok za<br>oddajo ↑↓ | Datum<br>oddaje †↓ | Status vloge<br>↑↓    | Zaprošena<br>sredstva †↓        | Št. točk †↓    | Zadnja št.<br>verzije †↓ | Tip<br>dopolnitve<br>↑↓ |
|                      |   | ⋈ ⊲ <b>1</b> ⊳ ⋈ <b>50 ∨</b>        |                                                 |                                           |                                          |                             |                     |                    |                       |                                 |                |                          |                         |
|                      |   | ©Vse pravice p<br>Aplikacija: Prpv2 | ridržane, Agenciji<br>2327 Vloga , Verzij       | a za kmetijske trg<br>a: 1.7.0, Podatkovr | e in razvoj podeže<br>ni strežnik: AK21R | lja<br>, Uporabnik: Uroš Li | čen - P-23-00000    | 11666, Čas: 30.05. | 2023 07:29            |                                 |                |                          |                         |

Tukaj imate prikaz vlog (to so testni primeri), do katerih lahko dostopate (vloge so številčene, vsaka vloga ima svojo ID številko).

Če želite priti na določeno vlogo, s klikom <u>izberete željeno številko v stolpcu Vloga ID</u> (PTS iz leta 2023; glej sliko spodaj – označeno rdeče) – **Vloge ID so številčene, podčrtane in označene modro.** (*tukaj lahko vidite dostop do treh vlog <u>1188</u> / <u>1176</u> / <u>1154</u>).* 

| Iskanje             | nje Shrani kot 🍄 Možnosti prikaza |                      |             |                        |                     |                    |                    |                          | + Nova vloga    | 🔗 Kopiraj URL            | 🛃 Izvozi                |
|---------------------|-----------------------------------|----------------------|-------------|------------------------|---------------------|--------------------|--------------------|--------------------------|-----------------|--------------------------|-------------------------|
| <b>T</b> Prikaži    | × Počisti                         | SI02                 | Šifra razp  | isa: Vse 👻 Status      | razpisa: Vse 👻      | Št. spisa: Vse 🗸 🗸 | Vloga ID: Vsa štev | vila 👻 Upravičer         | ec: Vse 👻 Dodat | tni kriteriji: 👻         |                         |
| Šifra<br>razpisa †↓ | Status<br>razpisa                 | s<br>†↓ Št. spisa †↓ | Vloga ID ↓₹ | Upravičenec<br>↑↓      | Rok za<br>oddajo †↓ | Datum<br>oddaje †↓ | Status<br>vloge †↓ | Zaprošena<br>sredstva ↑↓ | Št. točk ↑↓     | Zadnja št.<br>verzije †↓ | Tip<br>dopolnitve<br>↑↓ |
| 5102.04_202<br>3    |                                   | IT                   | 1188        | PRIIMEK<br>IME_0261825 | 31.07.2023<br>23:59 |                    | 🔶 VNOS             |                          |                 | 1                        |                         |
| 5102.04_202<br>3    | 2 ODPR                            | τ.                   | 1176        | PRIIMEK<br>IME_0224277 | 31.07.2023<br>23:59 |                    | o vnos             |                          |                 | 1                        |                         |
| SI02.04_202<br>3    | 2 ODPR                            | tπ.                  | 1154        | PRIIMEK<br>IME_901035  | 31.07.2023<br>23:59 |                    | 😐 VNOS             |                          |                 | 1                        |                         |

## HELP DESK

V kolikor bo pri vnosu vlog prihajalo do morebitnih nepredvidljivih težav smo dosegljivi na spodnjih naslovih:

Elektronska pošta: Ceb-ukrepi.aktrp@gov.si

Telefon: 01/580-7792